# Guide d'utilisation Du site D'engagements en ligne SCC EXPO мај 01 2019

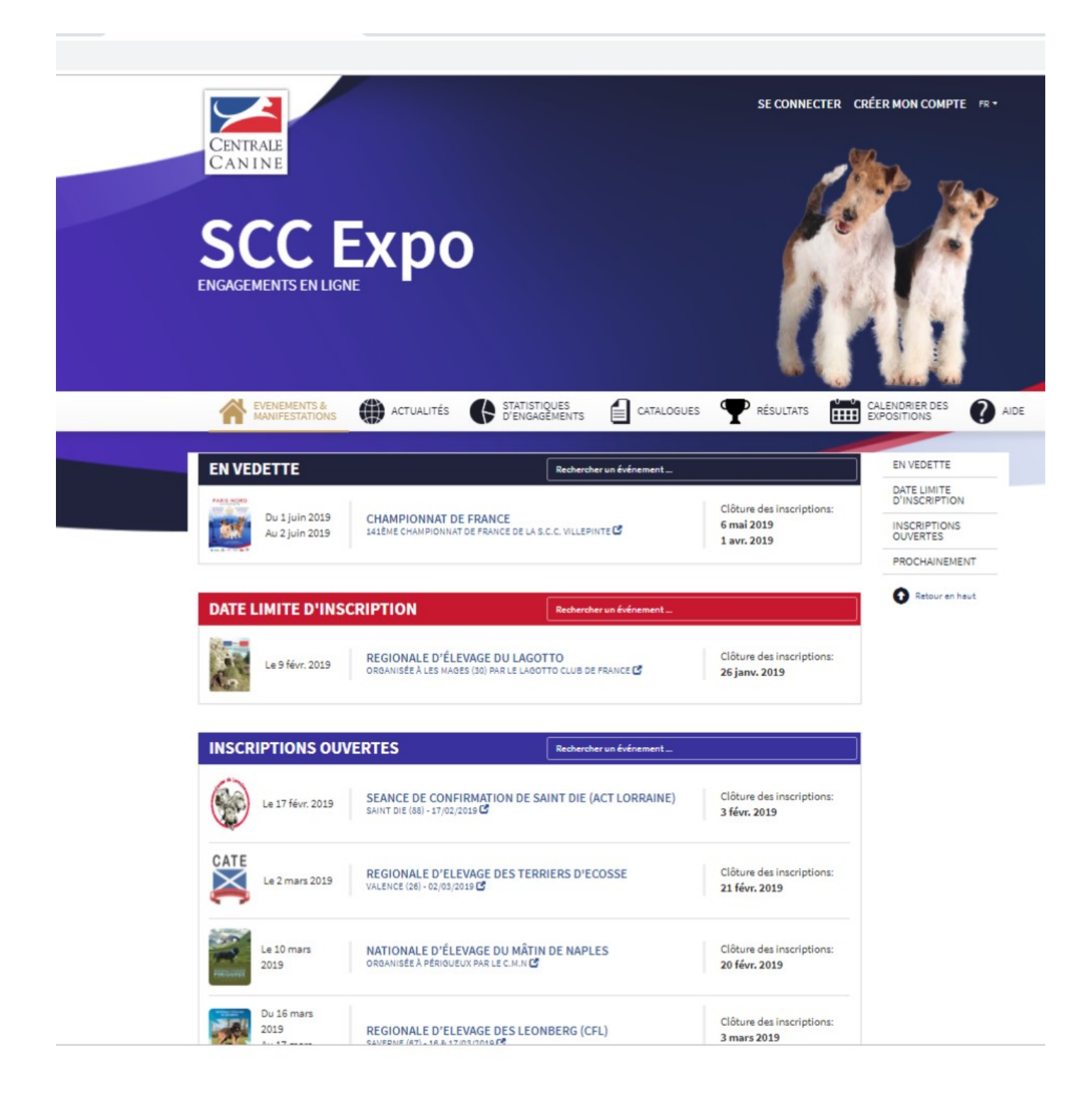

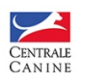

# 1<sup>ère</sup> étape CREER MON COMPTE

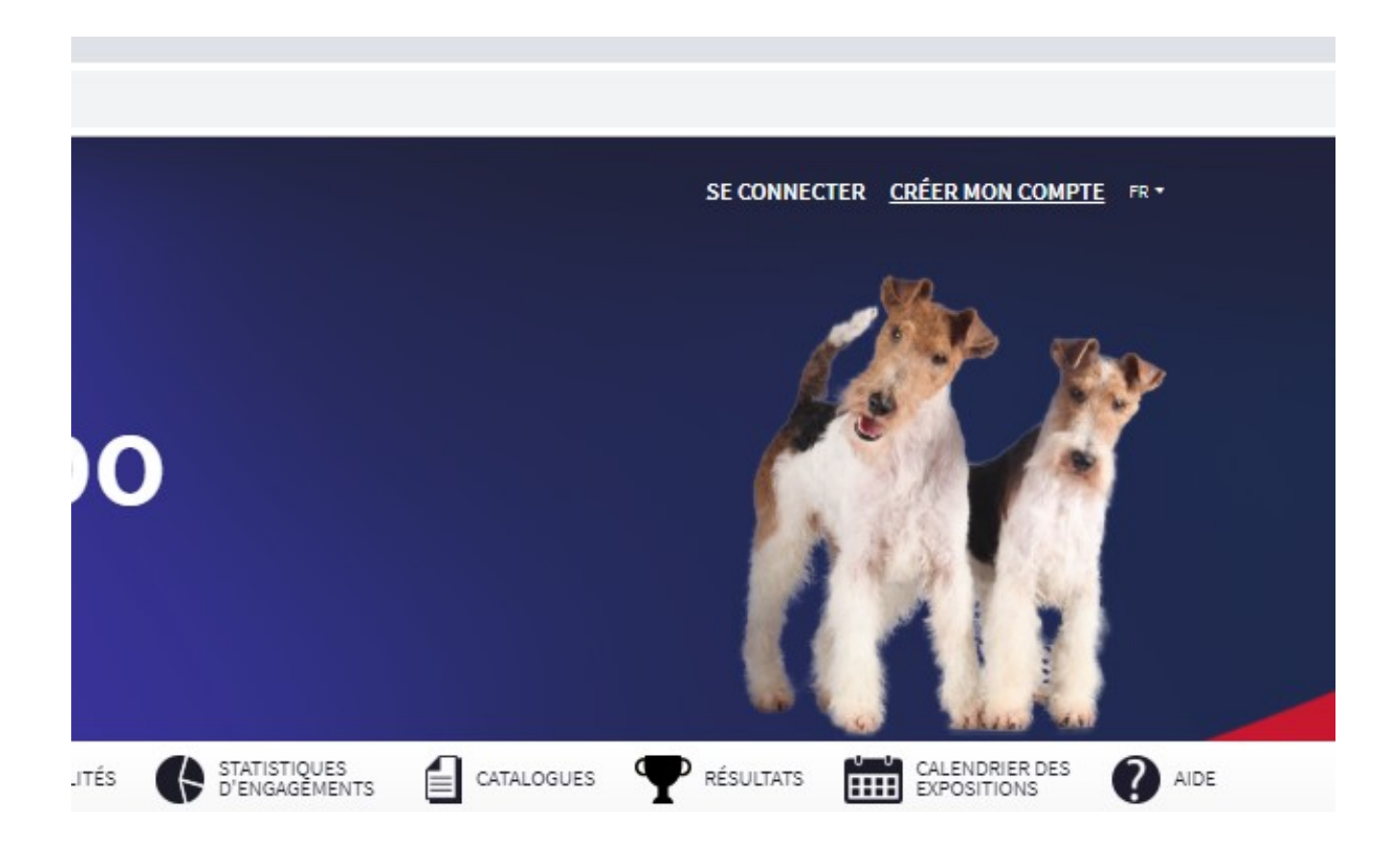

1 – Lorsque vous arrivez sur la page d'accueil du site SCCEXPO, cliquez sur CREER MON COMPTE

| CANINE<br>CANINE<br>EVENEMENTS & ACTUALITÉ<br>MANIFESTATIONS                                                                                                    | Es 🚯 STATISTIQUES<br>D'ENGAGEMENTS 🗎 CATALOQUES 🏆 RÉSULTATS | SE CONNECTER CRÉER MON COMPTE PR *                                                                                                    |
|----------------------------------------------------------------------------------------------------|-------------------------------------------------------------|----------------------------------------------------------------------------------------------------|
| Page d'inscription @                                                                                                    | Tape 1                                                      |                                                                                                    |
| Nationalité                                                                                                    | Ious les champs sont oblightoires                           | Attention : Le lien que vous allez receivoir par mail<br>pour confirmer votre compte expine dans 24 heures.                                                                                                    |
| E-mail<br>Mot de passe<br>Confirmer le mot de passe                                                                                                    |                                                             | Les chemps obligatoires des formulaires sont indiqués<br>comme teta par un astériaque.<br>L'inacription aur le alté informes invessoorpont donne les,<br>pour la Carreita Cenine en taut que responsabil de<br>traitement, à la collecte et au traitement automatité<br>à le noltique de confidentialité.<br>Les traitements notamment pour bass légiel l'exécution des<br>Conditions dénémies d'Utilisation et soumites<br>à le noltique de confidentialité.<br>Les traitements en traitement pour parmettre<br>l'identification des utilisateus et permettre une utilisation<br>personnalités et optimiel du site primettre une utilisation<br>personnalités et optimiels du site primettre une utilisation<br>données aont conservées pendent toute la durée<br>notessaie aux dinisités pour leaguelles elles and collectés<br>et contrès<br>et contrès<br>et données de une d'encourse et lebends et et une<br>d'églément du les données d'une d'autor de sources<br>et nontrés<br>de contrès de parabilité, d'optimient et vus carectes<br>de données personnelles vus concernent. Vous diposes<br>enfin du d'orite déninées d'alternées d'autor décès,<br>des données personnelles vus concernent. Vous diposes<br>enfin du d'orite d'éninées d'alternées d'autor décès,<br>des données personnelles vus concernent. Vous diposes<br>enfin du d'orite d'éninées d'alternées d'alternées toute<br>d'autores d'enteries d'actives d'autores décès,<br>des d'autores d'orites d'alternées d'autores décès,<br>de la données du d'orit d'arter d'alternet d'autores de<br>nates sources du d'orit d'arter d'alternet d'autores auplés<br>de la commission healement de t'hémmetique et des Liberés<br>(inversuelitie). |
| Je m'engage à respecter les règlements des<br>expositions canines de la SCC et de la FCL En<br>créant ce compte, j'accepte les conditions<br>d'utilisation et la politique de confidénsiaité<br>SCC Expo. En cas de refus, votre compte ne<br>pourra être créé. | J'accepte Inscription                                       | privacy.statement                                                                                                    |

2- Remplissez les quatre champs : Pour le **mot de passe**, choisissez en un avec des lettres Majuscules et minuscules et des chiffres et retenez le bien !

Cochez la case **J'accepte** en bas à gauche (liée à l'extrait du règlement des expositions)

| 3- Puis vous cliquez sur le bouton |             |  |
|------------------------------------|-------------|--|
|                                    | Inscription |  |

4- Un **courriel de validation** arrive à l'adresse email que vous avez renseignée lors de l'ouverture du compte. Cliquez sur le courriel de validation : vous vous retrouvez ensuite sur votre compte.

ATTENTION : Ce courriel de validation n'est valide que 48 heures. A défaut, contactez le service : <u>sccexpo.contact@centrale-canine.fr</u>

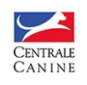

### 2<sup>ème</sup> étape

### AJOUTER MES CHIENS

| ← → C △ a https://www.sccexpo.ft/ir-FR                                                                                              | ् के स                                                    |
|----------------------------------------------------------------------------------------------------|-----------------------------------------------------------|
| CENTRALE<br>CAN IN E<br>SCC Expo<br>ENGAGEMENTS EN LIGNE                                                                            |                                                           |
| EVENEMENTS & ACTUALITÉS ESTATISTIQUES<br>MANIFESTATIONS                                                                             | CATALOGUES Y RÉSULTATS CALENDRIER DES CATALOGUES AIDE     |
| EN VEDETTE Rechercher un                                                                                                    | événement EN VEDETTE                                      |
| PAGE BODO                                                                                                    | Clôture des inscriptions:<br>DATE LIMITE<br>D'INSCRIPTION |
| Out juin 2019         CHAMPIONNAT DE FRANCE           Au 2 juin 2019         141ÊME CHAMPIONNAT DE FRANCE DE LA S.C.C. VILLEPINTE ( | 6 mai 2019 INSCRIPTIONS<br>1 avr. 2019 OUVERTES           |
|                                                                                                    | PROCHAINEMENT                                             |
| DATE LIMITE D'INSCRIPTION Rechercher un                                                                                             | événement 💽 Retour en haut                                |

- 1- Vous êtes donc redirigé sur la page d'accueil du site SCCEXPO : votre identifiant (Email) apparait en haut à droite en couleur dorée. A droite, vous avez le bouton MON COMPTE
- 2- Cliquez sur **MON COMPTE** : apparait le déroulant avec *MES DONNEES, MES CHIENS, INSCRIPTIONS EN ATTENTE, INSCRIPTIONS TERMINEES*. Sélectionnez et cliquez sur **MES CHIENS** (voir ci-dessous)

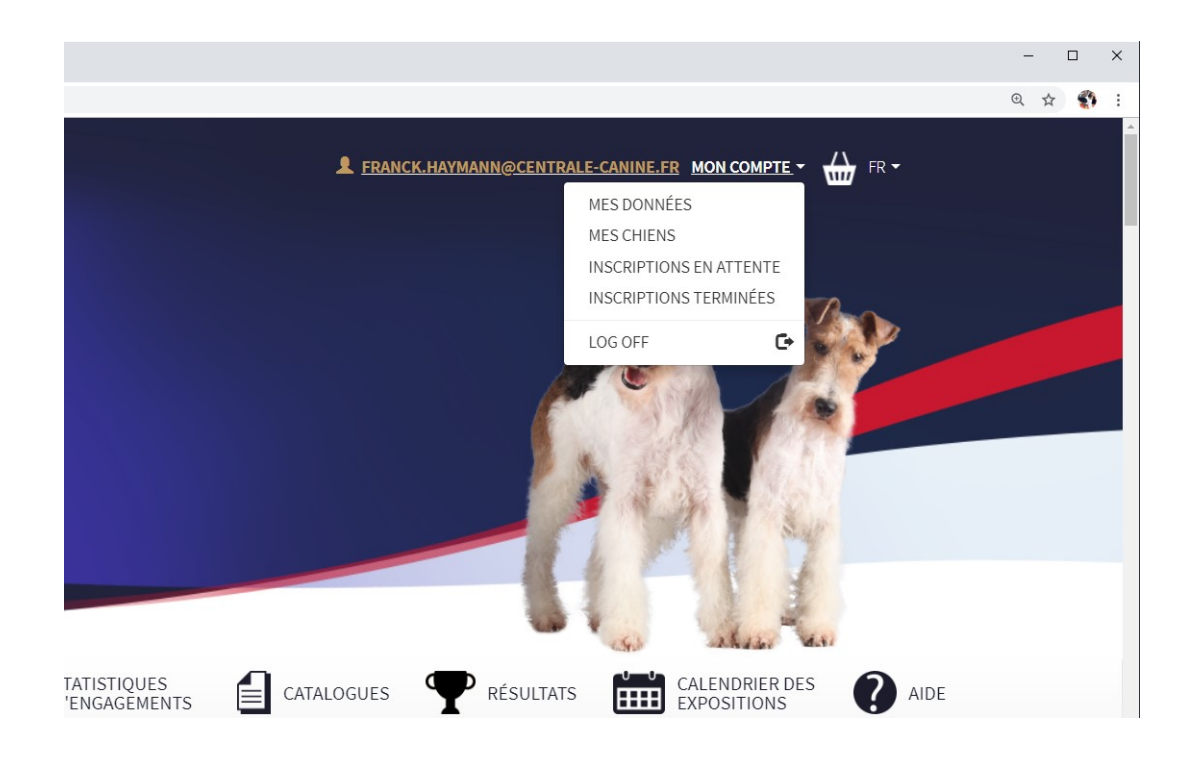

3- Après avoir cliqué sur MES CHIENS, le tableau ci-dessous apparait

| CENTRALE<br>CAN INE                |                                  |                               |                | L FRANCK.HA        | YMANN@CENTRALE-CANINI         | E.FR MON COMPTE - | FR -    |
|------------------------------------|----------------------------------|-------------------------------|----------------|--------------------|-------------------------------|-------------------|---------|
| EVENEMENTS & MANIFESTATIONS        | () ACTUALITÉS                    | STATISTIQUES<br>D'ENGAGÈMENTS |                | <b>P</b> RÉSULTATS | CALENDRIER DES<br>EXPOSITIONS | AIDE              |         |
|                                    |                                  |                               |                |                    |                               |                   |         |
| Mes chiens                         |                                  |                               |                |                    |                               |                   |         |
| + Ajouter un chien                 | Liste des chiens (1)             |                               |                |                    |                               |                   |         |
| Si vous avez fi<br>aller à la page | ni d'enregistrer v<br>d'accueil  | os chiens, cli                | iquez ici pour | les engager        | pour une exposi               | tion ou           | >       |
| Données du chien                   |                                  |                               |                |                    |                               |                   |         |
| V PUCE Tatoua                      | age 0                            |                               |                |                    |                               |                   |         |
| Numéro de puce Entre               | er des données                   |                               |                |                    |                               |                   |         |
| Je certifie sur l'honner           | ur être le propriétaire du chien | 1                             |                |                    |                               |                   |         |
|                                    |                                  |                               |                |                    |                               |                   | Ajouter |

4- Pour gagner du temps, vous allez rentrer vos chiens l'un après l'autre, en précisant LEUR IDENTIFIANT (N°PUCE) – Voir ci-dessous

|                                                    | Modifier les caracté | ristiques d'un chie            | n                            | ^<br>         |         |
|----------------------------------------------------|----------------------|--------------------------------|------------------------------|---------------|---------|
| Mes chiens                                         | Puce                 | 250269811440075                |                              |               |         |
| + Ajouter un chien                                 | 📽 Données du ch      | iien                           | Lleveur                      |               |         |
| Si vous avez fini d'enr<br>aller à la page d'accue | Sexe                 | ✓ Mâle ♂ Femelle ♀             |                              | exposition ou | >       |
| Données du chien                                   | Nom                  | NEVER GIVE UP DU BOIS DU T     | OT                           |               |         |
| V PUCE Tatouage                                    | Puce 🚯               | 250269811440075                |                              |               |         |
| Numéro de nuce 250269811440075                     | Groupe               | 1 - Chiens de berger et de bou | uvier (sauf chiens de bouv 🔹 |               |         |
|                                                    | Race                 | CHIEN DE BERGER BELGE, TE      | RVUEREN •                    |               |         |
| Je certifie sur l'honneur être le prop             | Date de naissance    | 16/11/2017                     | <b></b>                      |               |         |
|                                                    | Père                 | GITAN DES GARDIENS DE COC      | AGNE                         |               |         |
|                                                    | Mère                 | FALBALA DU BOIS DU TOT         |                              |               | Ajouter |
|                                                    | Tatouage <b>()</b>   |                                |                              |               |         |
|                                                    | Nom du propriétaire  | HAYMANN Franck                 |                              |               |         |
|                                                    | Livre                | LOF                            | 292385                       |               |         |

5- Normalement, tous les champs sont remplis automatiquement. Vérifiez avec les deux onglets DONNEES DU CHIEN et ELEVEUR. Si tout est OK, cliquez sur sauvegarder. Le nom du chien apparait dans la liste de vos chiens (voir ci-dessous exemple d'un exposant qui ne possède qu'un seul chien, l'occurrence, DIX HUIT CARATS NEWCASTLE EVENING CHRONICLE) En cliquant sur la flèche bleue à droite, vous êtes redirigé vers la liste des expositions

| C 🛆 🔒 https://www.sco | expo_fr/fr-FR/Account/MyDogs                                                                                                    |     |   |
|-----------------------|----------------------------------------------------------------------------------------------------|-----|---|
|                       |                                                                                                    |     |   |
| M                     | les chiens                                                                                                    |     |   |
|                       | + Ajouter un chien 42 Liste des chiens (1)                                                                                                    |     |   |
|                       | Si vous avez fini d'enregistrer vos chiens, cliquez ici pour les engager pour une exposition ou<br>aller à la page d'accueil                    |     | > |
|                       | ♀ DIX HUIT CARATS NEWCASTLE EVENING CHRONICLE         Pace       ★ 250269802688336 - RETRIEVER A POIL PLAT         Date de naissance 6 mai 2017 | a i | â |

#### 6- Si vous êtes propriétaire d'un chien étranger (importé) :

Soit votre chien est confirmé ou déjà enregistré, le fonctionnement est identique au fonctionnement pour un chien français.

Soit Votre chien n'est pas encore confirmé, et vous n'avez pas demandé son enregistrement dans la base de données SCC, une fois le numéro d'identification saisi, vous aurez accès à un formulaire permettant de créer le chien (deux onglets CHIEN + ELEVEUR)

A la fin de la saisie, vous devrez télécharger une copie du pedigree étranger de votre chien pour que le service LOF complète et valide la création du chien dans la base.

#### 7- ATTENTION : Un chien ne peut être rattaché qu'à un seul compte propriétaire !

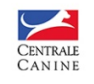

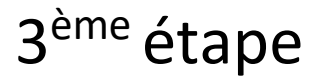

### INSCRIRE UN CHIEN A UNE EXPOSITION

- 1- Troisième et dernière étape, inscrire votre ou vos chiens à une exposition NB : *inscrivez un seul chien à la fois dans une exposition*
- 2- Sélectionnez l'exposition qui vous intéresse (dans le cas ci-dessous, nous sélectionnons le 141<sup>ème</sup> Championnat de France)

| EN VEDE  | TTE             |                                                   | Rechercher un événement                         |                                            | EN VEDETTE                   |
|----------|-----------------|---------------------------------------------------|-------------------------------------------------|--------------------------------------------|------------------------------|
|          | 11. 2010        |                                                   |                                                 | Clôture des inscriptions:                  | DATE LIMITE<br>D'INSCRIPTION |
| A        | u 2 juin 2019   | 141ÈME CHAMPIONNAT DE FRA                         | INCE<br>IANCE DE LA S.C.C. VILLEPINTE 🗹         | 6 mai 2019<br>1 avr. 2019                  | INSCRIPTIONS<br>OUVERTES     |
| 1        |                 |                                                   |                                                 |                                            | PROCHAINEMENT                |
| DATE LIN | ITE D'INS       |                                                   | Rechercher un événement                         |                                            | Retour en haut               |
| Ren L    | e 9 févr. 2019  | REGIONALE D'ÉLEVAGI<br>ORGANISÉE À LES MAGES (30) | E DU LAGOTTO<br>PAR LE LAGOTTO CLUB DE FRANCE 🕑 | Clôture des inscriptions:<br>26 janv. 2019 |                              |
| INSCRIP  | TIONS OU\       | /ERTES                                            | Rechercher un événement                         |                                            |                              |
| Le       | e 17 févr. 2019 | SAINT DIE (88) - 17/02/2019                       | TION DE SAINT DIE (ACT LORRAINE)                | Clôture des inscriptions:<br>3 févr. 2019  |                              |
|          | e 2 mars 2019   |                                                   | E DES TERRIERS D'ECOSSE                         | Clôture des inscriptions:                  |                              |

3- Vous arrivez sur la page de l'exposition que vous venez de sélectionner (ci-dessous)

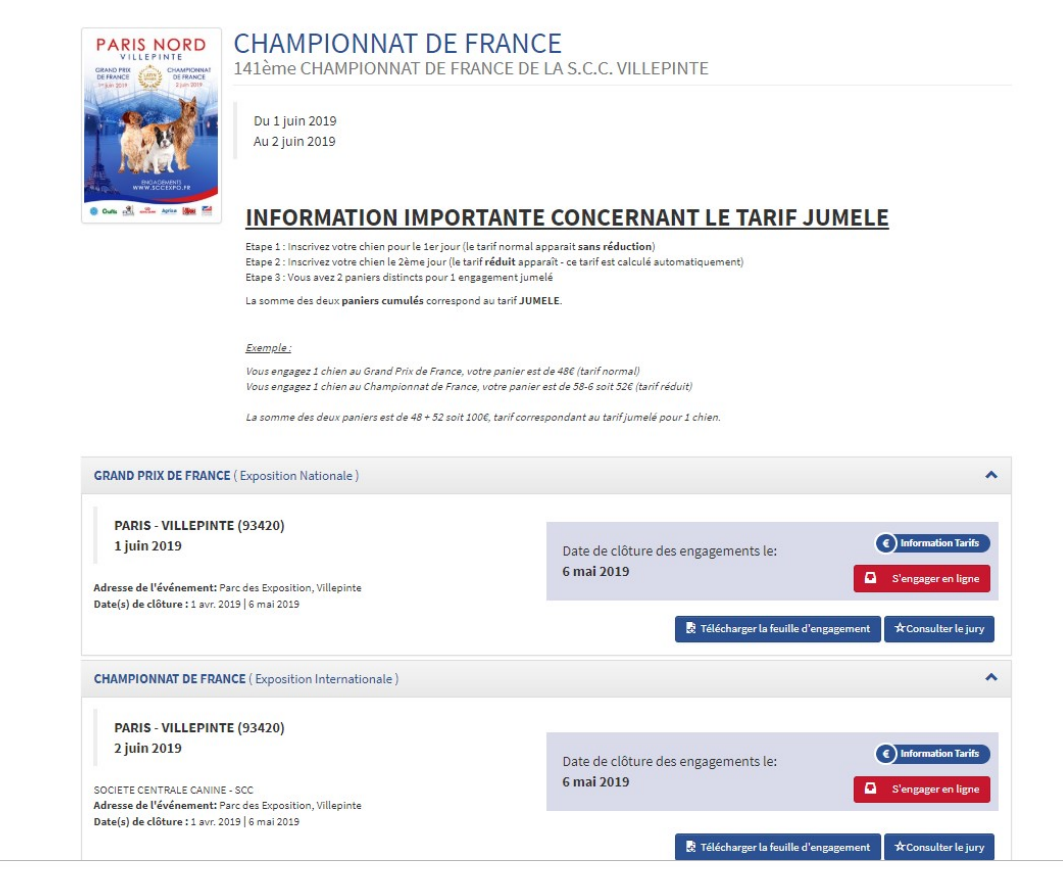

4 – Si vous engagez « en ligne », cliquez sur le bouton rouge S'engager en ligne (voir ci-dessous)
Dans le cas de figure, l'exposant vient de sélectionner l'exposition de championnat du Dimanche 2 juin
2019

NB : vous avez la possibilité, avant d'aller plus loin, de consulter la feuille d'engagement, de consulter le jury et de voir les tarifs (Information Tarifs)

| PARIS - VILLEPINTE (93420)                             |                                     |                      |
|--------------------------------------------------------|-------------------------------------|----------------------|
| 2 juin 2019                                            | Date de clôture des engagements les | Information Tarifs   |
|                                                        | 6 mai 2019                          | C S'engager en ligne |
| Iresse de l'événement: Parc des Exposition, Villepinte |                                     | D engager en lighe   |
| te(s) de clôture : 1 avr. 2019   6 mai 2019            |                                     |                      |

5 – Vous vous retrouvez sur l'interface d'inscription en ligne (ci-dessous). Cliquez sur la flèche jaune en face du chien à inscrire au Championnat de France

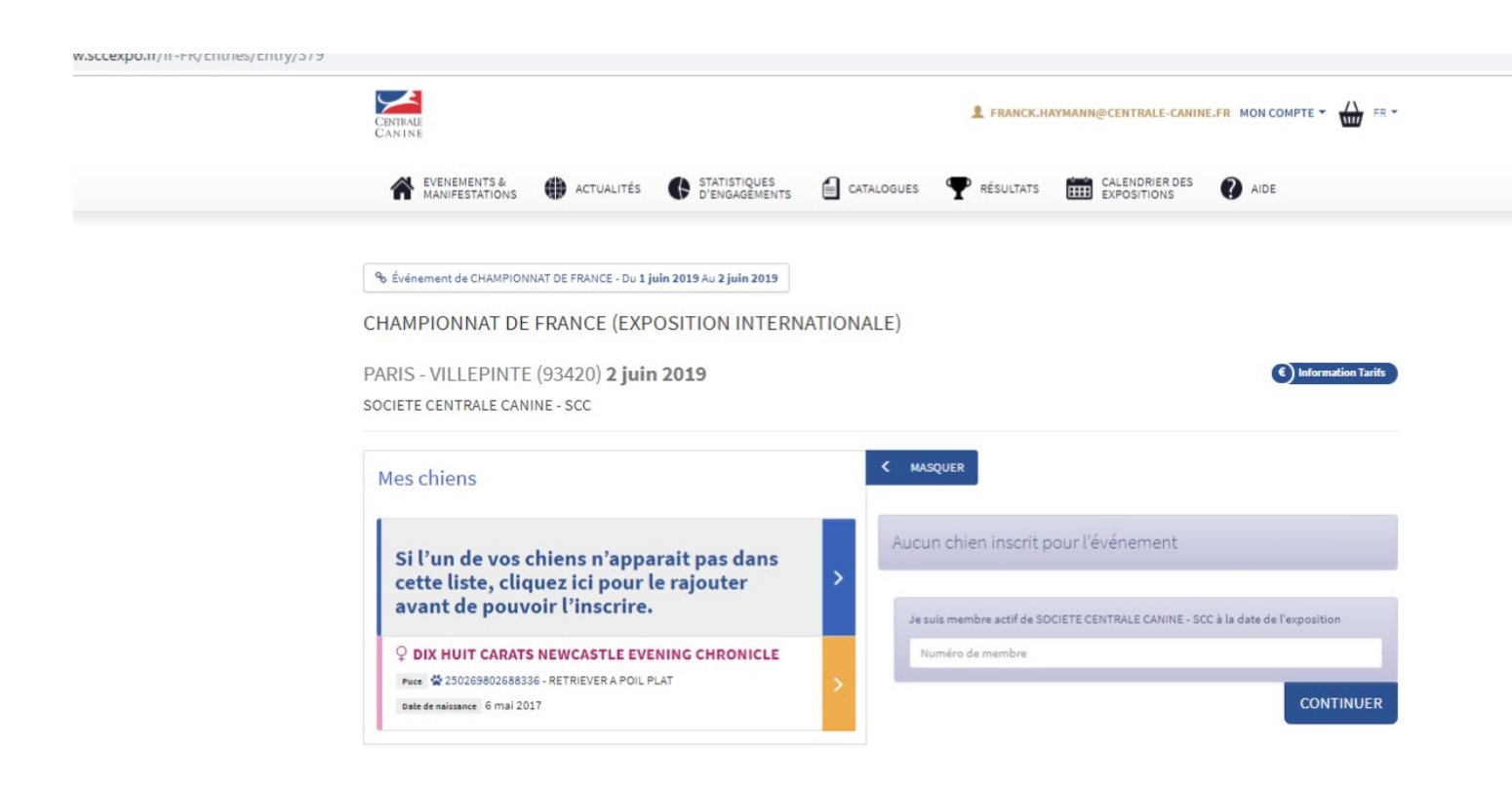

6- Vous arrivez ensuite à l'étape de l'inscription où vous sélectionnez la classe (en fonction de l'âge et des caractéristiques du chien, SEULES LES CLASSES POSSIBLES sont proposées).
 Dans le cas de figure ci-dessous, seules les classes OUVERTE, TRAVAIL et NE CONCOURANT PAS apparaissent. Je sélectionne OUVERTE et je clique sur le bouton INSCRIPTION en bas à droite

| CENTRALE<br>CANTINE                                                               | Inscription d'un ch                                           | ien                                                                                                  | LE-CANINE.FR MON COMPTE - 🏠 FR -      |
|-----------------------------------------------------------------------------------|---------------------------------------------------------------|----------------------------------------------------------------------------------------------------|---------------------------------------|
| ACTUA<br>MANIFESTATIONS I ACTUA                                                   | ♀ DIX HUIT CARATS NEV                                         | WCASTLE EVENING CHRONICLE                                                                            | IER DES 👔 AIDE                        |
|                                                                                   | Puce 250269802688336 - RETR<br>Date de naissance 6 mai 2017   | IEVERA POIL PLAI                                                                                     |                                       |
| % Événement de CHAMPIONNAT DE FRANCE                                              |                                                               |                                                                                                    |                                       |
| CHAMPIONNAT DE FRANCE                                                             | Activer la classe<br>Champions                                | Pour les titres non encore enregistrés à la SCC                                                      |                                       |
| PARIS - VILLEPINTE (93420):                                                       |                                                               |                                                                                                    | Information Tarifs                    |
| SOCIETE CENTRALE CANINE - SCC                                                     | Classe                                                        | <b>•</b>                                                                                             |                                       |
| Mes chiens                                                                        | Chien à confirmer                                             | Ouverte<br>Travail<br>Ne Concourant Pas                                                              |                                       |
|                                                                                   | Gratuit pour tous les chiens<br>l'inscription en classe confi | s engagés (hors Ne Concourant Pas). Si elle existe,<br>irmation ne permet que la confirmation seule. |                                       |
| Si l'un de vos chiens n'<br>cette liste, cliquez ici p<br>avant de nouvoir l'insc |                                                               |                                                                                                    | ent                                   |
| availed pouvoil ( inse                                                            | Attention: tous les tarifs                                    | seront appliqués lors du                                                                             | ANINE - SCC à la date de l'exposition |
| ♀ DIX HUIT CARATS NEWCAST                                                         | palement.                                                     |                                                                                                    |                                       |
| Pres 19230265802688336 - RETRIEVER<br>Dete de naissance 6 mai 2017                |                                                               | Annuler Inscription                                                                                  | CONTINUER                             |
|                                                                                   |                                                               |                                                                                                    |                                       |

7- Une page (ci-dessous) qui récapitule les données de votre inscription apparait. Vérifiez que tout est OK puis cliquez sur le bouton CONTINUER en bas à droite.

| CHAMPIONNAT DE FRANCE (EXPOSITION INTERNATION                                                                          | ALE)                                                                                                    |                                      |
|----------------------------------------------------------------------------------------------------|----------------------------------------------------------------------------------------------------|--------------------------------------|
| PARIS - VILLEPINTE (93420) 2 juin 2019                                                                                 | 0                                                                                                    | Information Tarifs                   |
| SOCIETE CENTRALE CANINE - SCC                                                                                          |                                                                                                    |                                      |
| Mes chiens                                                                                                    | ¢ MASQUER                                                                                                    |                                      |
|                                                                                                    | Je suis membre actif de SOCIETE CENTRALE CANINE - SCC à la date de l'er                                                    | position                             |
| Si l'un de vos chiens n'apparait pas dans<br>cette liste, cliquez ici pour le rajouter<br>avant de pouvoir l'inscrire. | Numéro de membre                                                                                                    |                                      |
|                                                                                                    | Chiens engagés                                                                                                    |                                      |
|                                                                                                    | PROPRIÉTAIRE HAYMANN FRANCK (FR)                                                                                           | ^                                    |
|                                                                                                    | Ø <sup>r</sup> Créer COUPLES     Ø <sup>r</sup> Ø <sup>r</sup> Créer PAIRES     Ø <sup>r</sup> O <sup>r</sup> Créer MEUTES |                                      |
|                                                                                                    | CHIENS PAR RACE / COUPLES / OROUPES CLASSE<br>RETRIEVER A POIL PLAT                                                        | PRU 6                                |
|                                                                                                    | OUVERTE     OUVERTE     OUVERTE     OUVERTE     OUVERTE     OUVERTE     OUVERTE     OUVERTE                                | 58,00                                |
|                                                                                                    | 1014 FROMETANE FRANKSTON ( ASSULTS)<br>1 inscriptions individuelles: 58,00 0,0<br>Somme totale (Réduction 0,00 €)          | N E PRIX TOTAL E<br>0 58,00<br>58,00 |
|                                                                                                    | Récapitulatif                                                                                                    |                                      |
|                                                                                                    | Total à payer                                                                                                    | 58,00€                               |
|                                                                                                    |                                                                                                    | CONTINUE                             |

8- Dernière étape : le règlement en ligne (après avoir cliqué sur le bouton continuer)

Ci-dessous, le récapitulatif de mon panier :

Inscription du chien : 58 EUROS

Je sélectionne ensuite deux produits supplémentaires, le stationnement voiture (+ 5 Euros) et le Catalogue Papier (+ 5 Euros).

| OCIETE CENTRALE CANINE - SCC                                       |                        |                                            |                        |                                  |                            |
|--------------------------------------------------------------------|------------------------|--------------------------------------------|------------------------|----------------------------------|----------------------------|
| Résumé du paiement                                                 |                        |                                            |                        |                                  |                            |
| Propriétaire HAYMANN FRANCK (FR)                                   |                        |                                            |                        |                                  | ^                          |
| тотац неоннітання<br>1 inscriptions individuelles:<br>Somme totale |                        |                                            | PROX NORMAL €<br>58,00 | Réduction €                      | PRICTOTA<br>58,00<br>58,00 |
| Produits supplémentaires                                           | 6                      |                                            |                        |                                  |                            |
| Stationnement voiture<br>€ 5,00 unité                              | <b>0</b>               | Stationnement Camping-Car<br>€ 15,00 unité | <b>0</b>               | Catalogue papier<br>€ 5,00 unité | <b>0</b>                   |
| Carte d'accompagnateur<br>€ 6,00 unité                             | <b>9</b><br>0 <b>7</b> | Jeune présentateur<br>€ 10,00 unité        | <b>0</b>               | Lot d'affixe<br>€ 0,00 unité     | <b>0</b>                   |
| Lot de reproducteurs<br>¢ 0,00 unité                               | <b>0</b>               |                                            |                        |                                  |                            |
| Récapitulatif                                                      |                        |                                            |                        |                                  |                            |
| HAYMANN FRANCK                                                     |                        |                                            |                        |                                  | 58,00                      |

Ce qui porte le montant de mon « panier » (ci-dessus) à 68 Euros (58 Euros + 5 Euros + 5 Euros)

#### 9 - Dernière étape : Paiement en ligne

Cliquez sur le bouton bleu PAYER

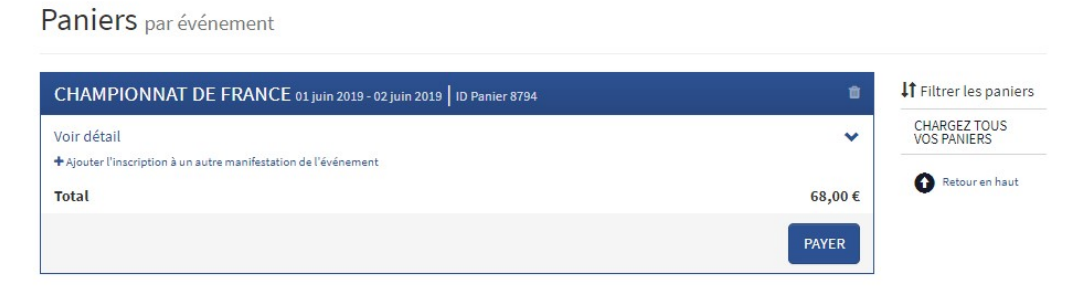

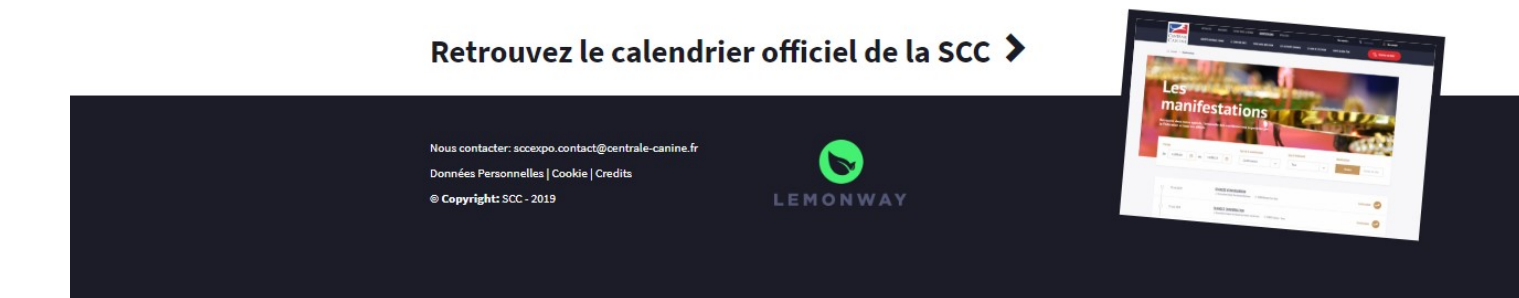

10- Mode de paiement (dans ce cas de figure, je sélectionne par carte de crédit)

Vous choisissez le mode de paiement : soit par carte bancaire (Crédit Cards) soit par virement. J'opte pour la 1<sup>ère</sup> solution que je sélectionne puis je clique sur le bouton orange PAYER

| itions Canines - En 🗙 | Associations C     | anines Territoriales 🗙 🕂                                                                                                |                 |                 |
|-----------------------|--------------------|----------------------------------------------------------------------------------------------------|-----------------|-----------------|
| -lome/Cart/145        |                    |                                                                                                    |                 |                 |
|                       | CENTRAL<br>CANTINE | Terminer le paiement                                                                                                    |                 | NPTE * 🔐 FR *   |
|                       | EVENENE<br>MANIFES | Sélectionnez la méthode de paiement                                                                                     |                 |                 |
|                       |                    | Veuillez noter que les paiements par chèque et virement bancaire peuvent ne plus être disponibles à pr<br>Total à payer | VIREMENT        |                 |
|                       | Paniers            |                                                                                                    |                 |                 |
|                       | CHAMPION           |                                                                                                    | Annuler PAYER   | rer les paniers |
|                       |                    |                                                                                                    |                 |                 |
|                       |                    |                                                                                                    | Payer ce panier |                 |
|                       |                    | • * •<br>• •                                                                                                    |                 |                 |
|                       |                    |                                                                                                    |                 |                 |

#### 11- Règlement (dans ce cas de figure, par carte bancaire)

|  | Informations sur la transaction         LW-SCCEXPO         Référence de la transaction :         MB160073846         Identifiant du commerçant :         21100031860025 | Modes de paiement<br>Veuillez choisir votre mode de paiement |         |
|--|----------------------------------------------------------------------------------------------------|--------------------------------------------------------------|---------|
|  |                                                                                                    | VISA                                                         | 62      |
|  | Montant de la transaction :<br>68,00 €                                                                                                    |                                                              | Annuler |

#### Pour toute information complémentaire ou si vous avez une question :

Contacter : <a href="mailto:sccexpo.contact@centrale-canine.fr">sccexpo.contact@centrale-canine.fr</a>

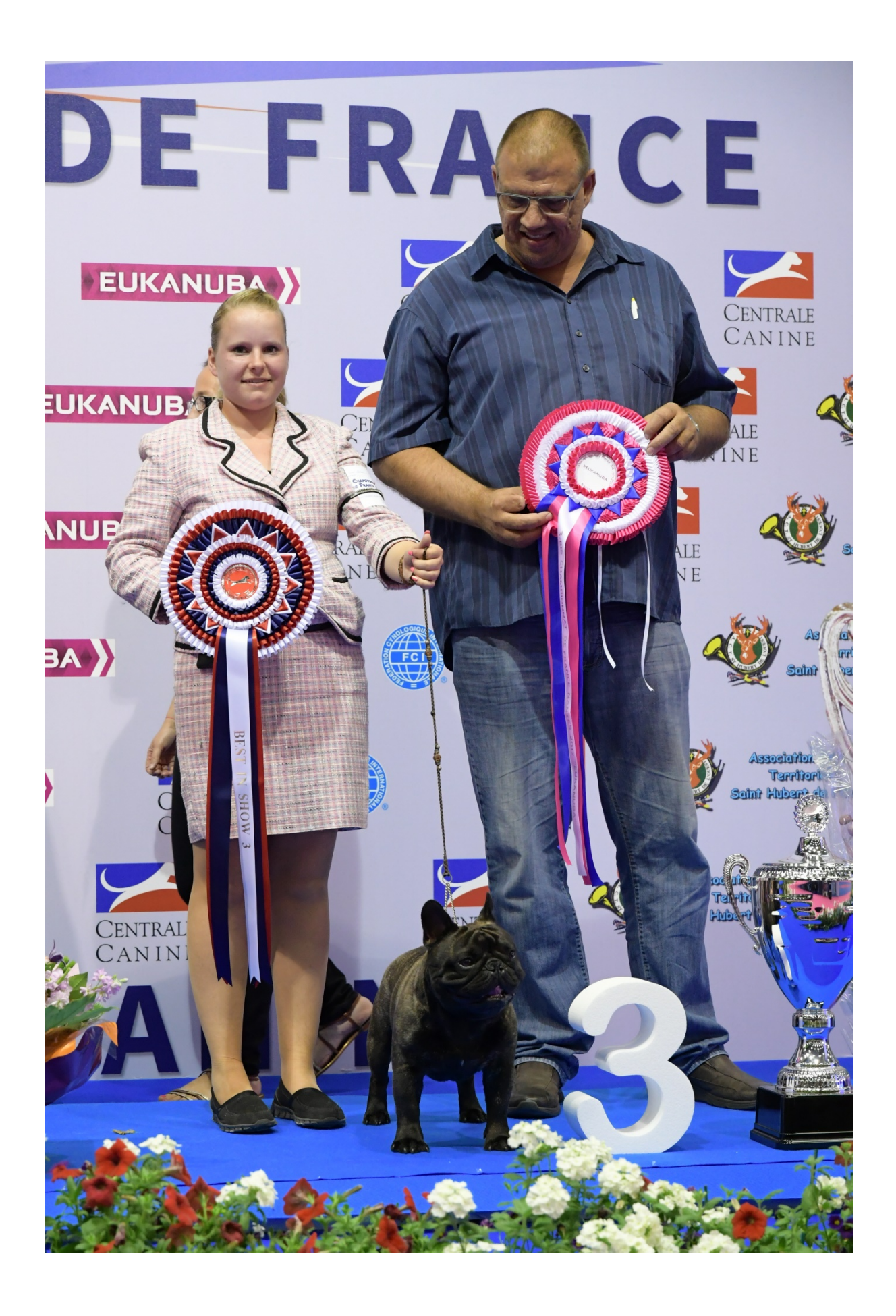